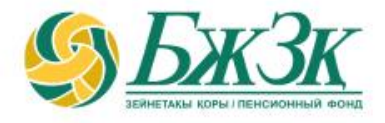

## ПАМЯТКА ПОЛУЧАТЕЛЮ ЭЛЕКТРОННОЙ УСЛУГИ «ПОДАЧА ЗАЯВЛЕНИЯ О (ОБ) ВЫБОРЕ (ИЗМЕНЕНИИ) УПРАВЛЯЮЩЕГО ИНВЕСТИЦИОННЫМ ПОРТФЕЛЕМ ИЛИ НА ВОЗВРАТ ПЕНСИОННЫХ НАКОПЛЕНИЙ, НАХОДЯЩИХСЯ В ДОВЕРИТЕЛЬНОМ УПРАВЛЕНИИ УПРАВЛЯЮЩЕГО ИНВЕСТИЦИОННЫМ ПОРТФЕЛЕМ, В ДОВЕРИТЕЛЬНОЕ УПРАВЛЕНИЕ НАЦИОНАЛЬНОМУ БАНКУ РЕСПУБЛИКИ КАЗАХСТАН»

Алматы, 2023 год

### ОБЩИЕ ПОЛОЖЕНИЯ

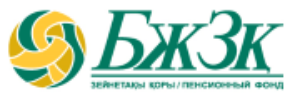

Воспользоваться электронной услугой «Подача заявления о (об) выборе (изменении) управляющего инвестиционным портфелем или на возврат пенсионных накоплений, находящихся в доверительном управлении управляющего инвестиционным портфелем, в доверительное управление Национальному Банку Республики Казахстан» можно при следующих условиях:

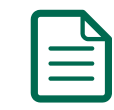

наличие права на передачу пенсионных накоплений в доверительное управление

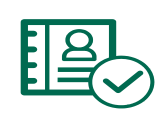

наличие у вкладчика актуального ключа электронной цифровой подписи (далее – ЭЦП)

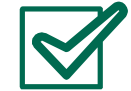

подтверждение из Государственной базы данных «Физические лица» (далее – ГБД ФЛ) наличия у вкладчика действующего документа, удостоверяющего личность

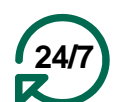

Услуга доступна вкладчику круглосуточно (за исключением перерывов в работе интернет-ресурса ЕНПФ и (или) сервиса ГБД ФЛ в связи с проведением технических работ)

| Пенсионные накопления вкладчика обязательных пенсионных взносов (ОПВ), физического лица, за которого перечислены обязательных профессиональных пенсионных взносов (ОППВ), подлежащие передаче в доверительное управление управляющему инвестиционным портфелем (УИП): |
|----------------------------------------------------------------------------------------------------|
| • не превышают пятидесяти процентов от суммы пенсионных накоплений                                                                                                    |
| на индивидуальном пенсионном счете (ИПС) вкладчика ОПВ,                                                                                                    |
| физического пица за которого перечислены ОППВ на дату                                                                                                    |

- физического лица, за которого перечислены ОППВ, на дату поступления заявления данного лица о (об) выборе (изменении) УИП;
- не превышают размер пенсионных накоплений за счет ОПВ и (или) ОППВ на их ИПС в случае наличия заключенного договора пенсионного аннуитета со страховой организацией.

Пенсионные накопления, сформированные за счет добровольных пенсионных взносов (ДПВ), подлежащие передаче в доверительное управление УИП, не превышают имеющиеся пенсионные накопления на ИПС для учета ДПВ. После первоначальной передачи пенсионных активов в доверительное управление УИП вкладчик имеет право предоставлять заявление в ЕНПФ:

• на передачу своих пенсионных накоплений в доверительное управление от одного УИП к другому УИП (не ранее, чем через один год с даты первого перевода);

• на возврат пенсионных накоплений, находящихся в доверительном управлении УИП, в доверительное управление Национальному Банку Республики Казахстан (НБРК) (не ранее, чем через один год с даты передачи пенсионных накоплений в доверительное управление УИП).

### АВТОРИЗАЦИЯ ВКЛАДЧИКА НА САЙТЕ АО «ЕНПФ»

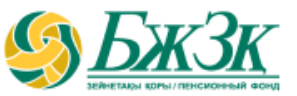

Стартовая страница раздела «Личный кабинет» предоставляет возможность пользователю авторизоваться двумя способами:

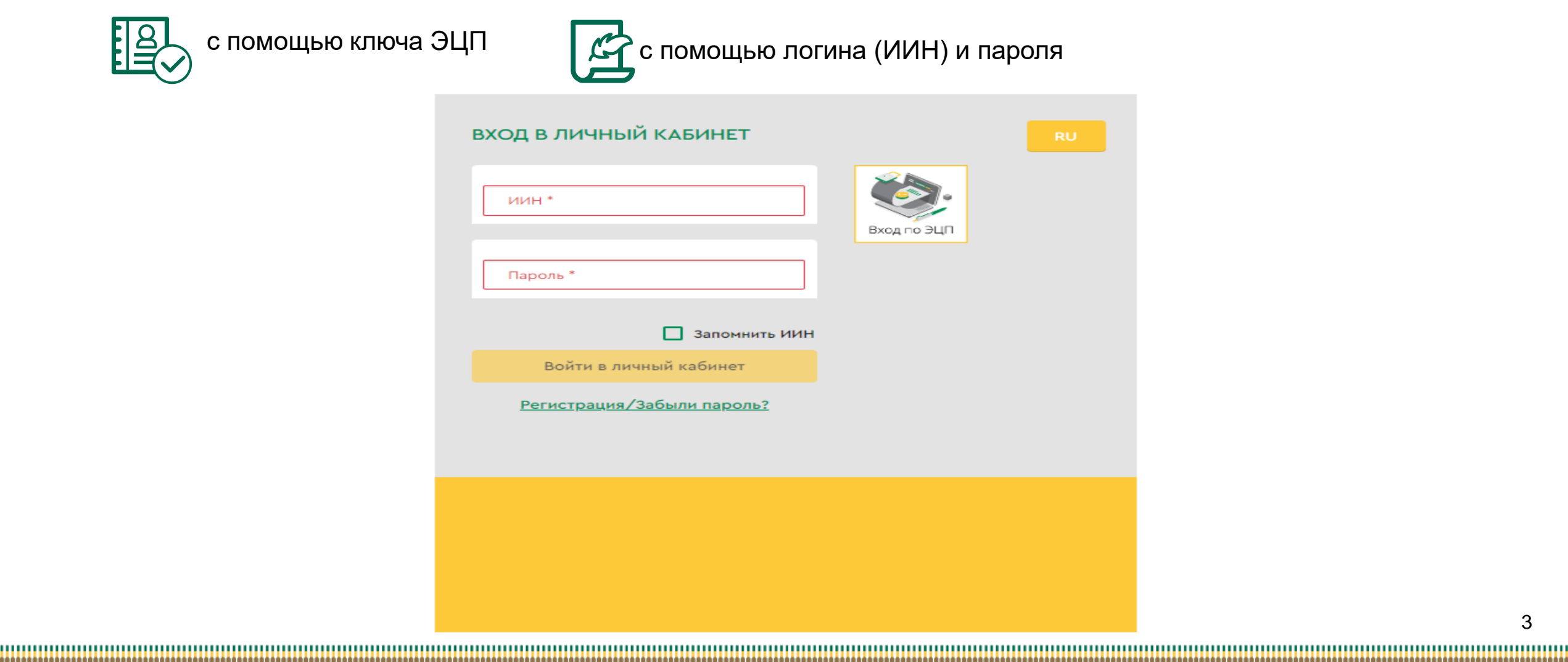

### І-ый СПОСОБ АВТОРИЗАЦИИ В ЛИЧНОМ КАБИНЕТЕ

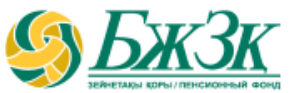

#### АВТОРИЗАЦИЯ ПРИ ПОМОЩИ КЛЮЧА ЭЦП

Получение доступа к Услуге предполагает обязательную авторизацию вкладчика. Для работы в разделе интернет-ресурса, предполагающего использование ЭЦП, обязательно наличие установленного (запущенного) на Вашем персональном компьютере программного обеспечения (далее – ПО) NCALayer.

В случае отсутствия установленного ПО, можно скачать установочный файл ПО NCALayer. Руководство пользователя по установке ПО NCALayer доступна на сайте Национального удостоверяющего центра РК по ссылке: https://pki.gov.kz/ncalayer/.

Если ключ ЭЦП находится на компьютере пользователя в виде файла (так называемый файловый сертификат), то после выбора пункта «Ваш компьютер», необходимо указать путь к этому файлу, вызвав диалоговое окно выбора файла.

Следует учесть, что для авторизации на интернет-ресурсе необходимо использовать ключ ЭЦП, который предназначен для аутентификации (название файла начинается на **AUTH\_RSA**). После выбора файла и закрытия диалогового окна необходимо нажать кнопку

«Войти». Для получения доступа java-апплета к файлу необходимо в появившемся диалоговом окне ввести пароль на хранилище ключей и нажать кнопку «Открыть», после подтвердить Ваши действия путем нажатия кнопки «Подписать».

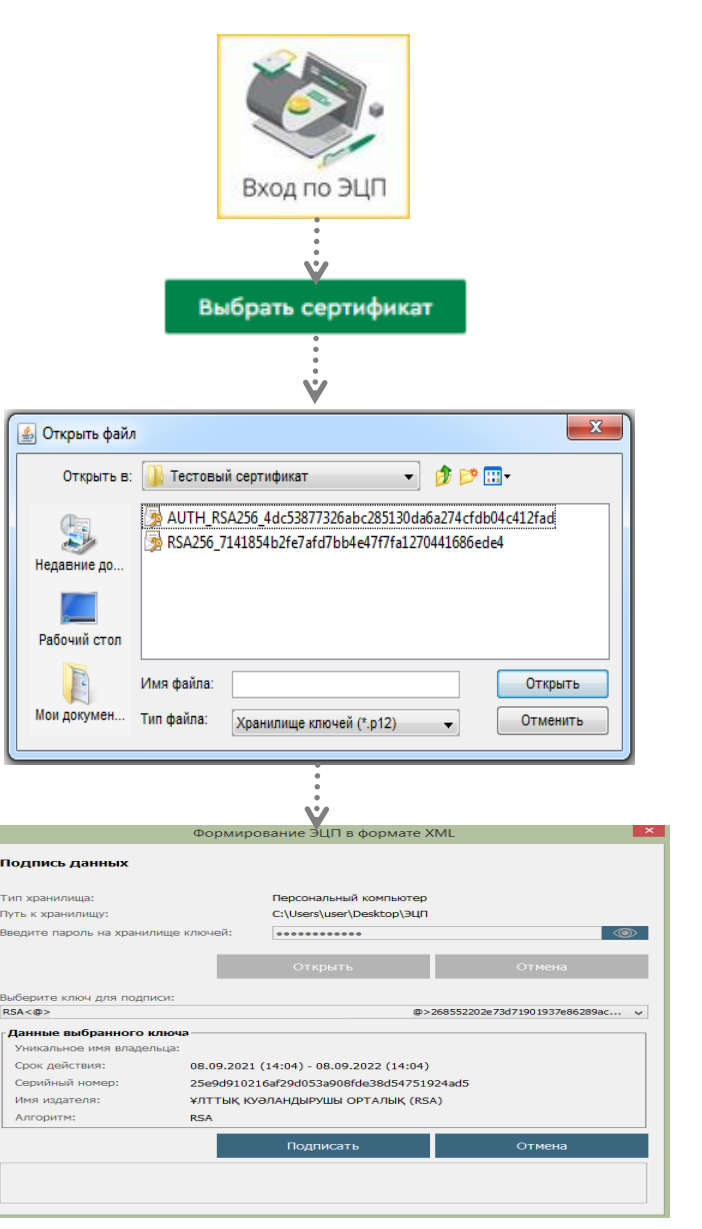

### ІІ-ой СПОСОБ АВТОРИЗАЦИИ В ЛИЧНОМ КАБИНЕТЕ

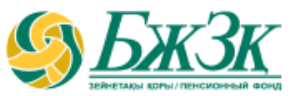

### АВТОРИЗАЦИЯ ПРИ ПОМОЩИ ИИН И ПАРОЛЯ

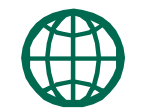

Пользователи могут самостоятельно зарегистрироваться на сайте и присвоить себе пароль для дальнейшей авторизации на сайте. Для регистрации необходимо в форме соответствующего подраздела указать свои реквизиты:

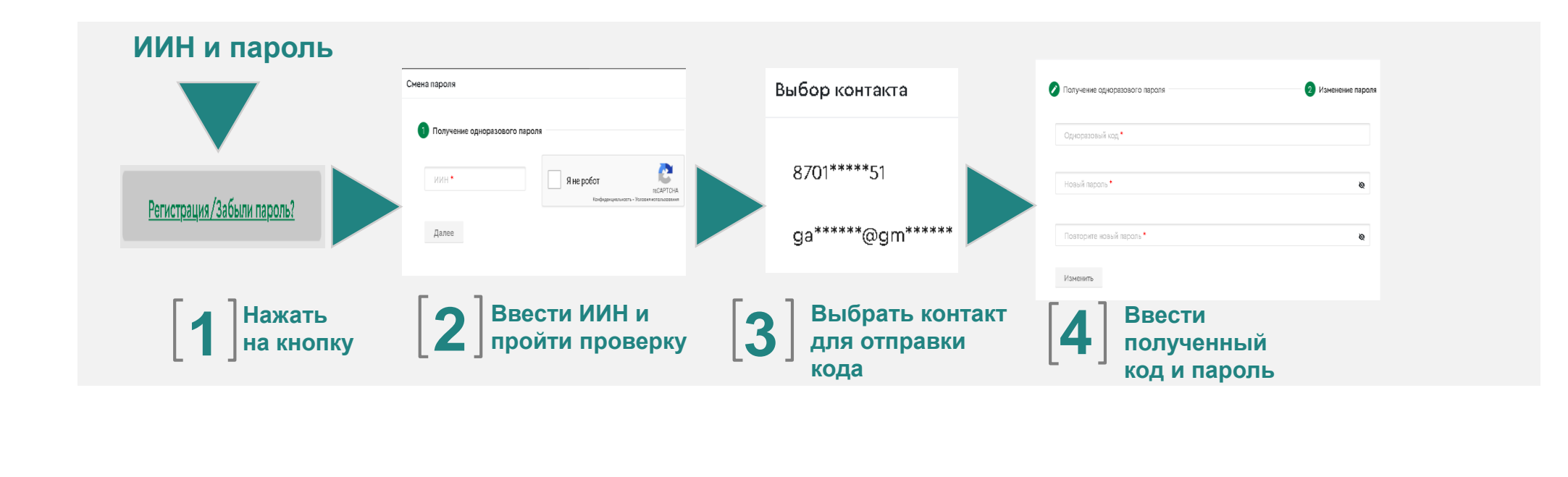

\* Номер мобильного телефона должен быть указан казахстанского провайдера

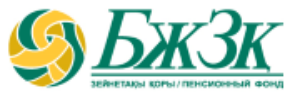

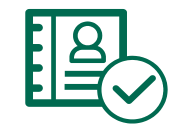

После авторизации на сайте ЕНПФ в Личном кабинете в разделе «Услуги» перейти во вкладку «Подача заявления о (об) выборе (изменении) управляющего инвестиционным портфелем или на возврат пенсионных накоплений, находящихся в доверительном управлении управляющего инвестиционным портфелем, в доверительное управление Национальному Банку Республики Казахстан»

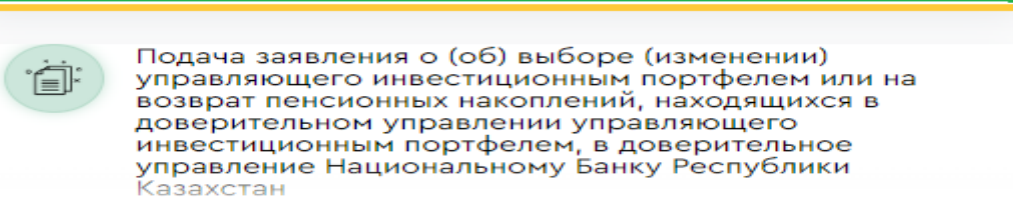

Перед заполнением электронной формы заявления выходит уведомление, требующее подтверждения перевода пенсионных накоплений в доверительное управление УИП путем нажатия на «Да» или «Нет»:

#### Уведомление

ВНИМАНИЕ!!!

Уважаемый вкладчик (получатель)!

Данная услуга предназначена для подачи заявления о выборе (изменении) управляющего инвестиционным портфелем или на возврат пенсионных накоплений, находящихся в доверительном управлении управляющего инвестиционным портфелем, в доверительное управление Национальному Банку Республики Казахстан.

Следует отметить, что возможность:

- перевести свои пенсионные накопления в доверительное управление другого управляющего инвестиционным портфелем будет доступна <u>не ранее, чем через один год</u> с даты передачи пенсионных накоплений в доверительное управление управляющему инвестиционным портфелем;
- возвратить свои пенсионные накопления в доверительное управление Национальному Банку Республики Казахстан будет доступна <u>не ранее, чем через один год</u> после первоначальной передачи пенсионных накоплений в доверительное управление управляющему инвестиционным портфелем, за исключением случаев, предусмотренных законодательством Республики Казахстан.

Если же Вы хотите использовать пенсионные накопления в целях улучшения жилищных условий и (или) оплаты лечения, Вам необходимо обратиться на интернет-ресурс соответствующего уполномоченного оператора.

Нет

Вы подтверждаете, что хотите подать заявление?

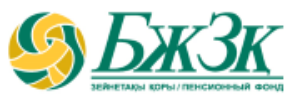

#### БЛОК «Сведения о документе, удостоверяющего личность»

Нижеследующие поля заполняются автоматически из информационных систем ГБД ФЛ без возможности корректировки:

 Тип документа (в случае наличия нескольких действующих документов, удостоверяющих личность, есть возможность выбора нужного документа)
 Серия (при наличии)
 Номер документа
 Дата выдачи
 Срок действия
 Кем выдан

| Сведения о документе, уд                                     |  |        | Номер документа |           |
|--------------------------------------------------------------|--|--------|-----------------|-----------|
| УДОСТОВЕРЕНИЕ ЛИ ▼<br>Дата выдачи Срок де<br>06.09.2019 05.0 |  | Серия  |                 | 111111111 |
|                                                              |  | йствия | Кем вы;         | цан       |
|                                                              |  | 9.2029 | MBL             | 1 PK      |

При наличии в ГБД ФЛ сведений о нескольких действующих документах предоставляется возможность выбора необходимого вида документа. Если сведения по выбранному виду документа отличаются от сведений, имеющихся в информационной системе (далее – ИС) ЕНПФ, при подписании заявления будут внесены соответствующие изменения в ИС ЕНПФ

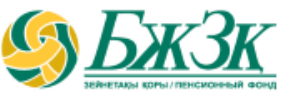

| ЛОК «Адрес»         | Адрес                                                                                                    |                                                           |               |
|---------------------|----------------------------------------------------------------------------------------------------|-----------------------------------------------------------|---------------|
| ſ                   | Включить сервис АО "Казпочта"                                                                                |                                                           |               |
|                     | Адрес * Область, город, улица, дом (за                                                                       | полняется строго на кириллице)                            |               |
|                     | Квартира                                                                                                    | Индекс                                                    |               |
| Примечани           |                                                                                                    |                                                           |               |
|                     | е. при включении сервиса АО «каз<br>выпа                                                                     | почта» есть возможность выорать аоресн<br>дающего списка  | ные оанные из |
| ОК «Контактные данн | е. при включении сервиса АО «казл<br>выпа<br>ые»<br>Контактные данные                                        | почта» есть возможность выорать абреск<br>вдающего списка | ные оанные из |
| ОК «Контактные данн | е. при включении сервиса АО «казл<br>выпа<br>ые»<br>Контактные данные                                        | почта» есть возможность выорать абреск<br>адающего списка | ные оанные из |
| ОК «Контактные данн | е. При включении сервиса АО «казл<br>выпа<br>ые»<br>Контактные данные<br>Электронный адрес<br>primer@mail.ru | мобильный телефон<br>8 (701) 111–1111                     | ные оанные из |
| ЮК «Контактные данн | е. при включении сервиса АО «казл<br>выпа<br>ые»<br>Контактные данные<br>электронный адрес<br>primer@mail.ru | мобильный телефон<br>8 (701) 111–1111                     | ные оанные из |

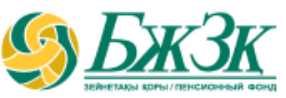

### БЛОК «Условия перевода»

#### «С ВЫБОРОМ УПРАВЛЯЮЩЕГО ИНВЕСТИЦИОННЫМ ПОРТФЕЛЕМ» ИЗ НАЦИОНАЛЬНОГО БАНКА РЕСПУБЛИКИ КАЗАХСТАН (НБРК) В УИП

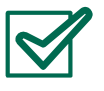

В связи (выбрать цель перевода пенсионных накоплений в доверительное управление УИП);

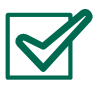

Договор (выбрать необходимый ИПС);

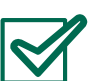

Прошу осуществить перевод пенсионных накоплений в доверительное управление:

- из (по умолчанию НБРК);
- в (выбрать УИП);
- Сумма перевода (ввести сумму);
- Дата составления (соответствует дате и времени г. Астана).

| В связи:                                                                                                    |                                                              |   |  |  |                                                        |  |  |  |
|----------------------------------------------------------------------------------------------------|--------------------------------------------------------------|---|--|--|--------------------------------------------------------|--|--|--|
| <ul> <li>с выбором управляющего инвестиционным портфелем</li> <li>с изменением управляющего инвестиционным портфелем</li> </ul> |                                                              |   |  |  |                                                        |  |  |  |
|                                                                                                    |                                                              |   |  |  | 🗍 с возвратом в Национальный Банк Республики Казахстан |  |  |  |
|                                                                                                    |                                                              |   |  |  |                                                        |  |  |  |
| Договор •                                                                                                    |                                                              |   |  |  |                                                        |  |  |  |
| ( ONB ):                                                                                                    |                                                              | * |  |  |                                                        |  |  |  |
|                                                                                                    |                                                              |   |  |  |                                                        |  |  |  |
| прошу осуществить перевод пенсионных нако                                                                                       | плений в доверительное управление                            |   |  |  |                                                        |  |  |  |
| прошу осуществить перевод пенсионных нако                                                                                       | плений в доверительное управление                            |   |  |  |                                                        |  |  |  |
| прошу осуществить перевод пенсионных нако                                                                                       | плений в доверительное управление                            |   |  |  |                                                        |  |  |  |
| прошу осуществить перевод пенсионных нако<br><sup>из</sup> *<br>Национальный банк Республики Казах <del>-</del>                 | плений в доверительное управление<br>в *                     | * |  |  |                                                        |  |  |  |
| прошу осуществить перевод пенсионных нако<br>из •<br>Национальный банк Республики Казах マ<br>Сумма перевода •                   | плений в доверительное управление<br>в •<br>Дата составления | • |  |  |                                                        |  |  |  |

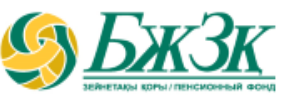

### БЛОК «Условия перевода»

#### «С ИЗМЕНЕНИЕМ УПРАВЛЯЮЩЕГО ИНВЕСТИЦИОННЫМ ПОРТФЕЛЕМ»

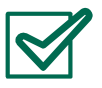

В связи (выбрать цель перевода пенсионных накоплений в доверительное управление УИП);

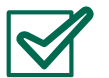

Договор (выбрать необходимый ИПС);

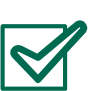

- Прошу осуществить перевод пенсионных накоплений в доверительное управление:
- Частичный перевод/В размере имеющихся на субсчете средств (выбрать вид перевода);
- из (выбрать УИП из которого необходимо перевести накопления);
- в (выбрать УИП в который необходимо перевести накопления);
- Сумма перевода (ввести сумму только при выборе частичного перевода);
- Дата составления (соответствует дате и времени г. Астана).

| словия пере                        | Уважаемый вкладчик! Подача в ЕНПФ      |                                         |   |
|------------------------------------|----------------------------------------|-----------------------------------------|---|
|                                    | заявления на изменение УИП возможна    |                                         |   |
| в связи:                           | только по истечении одного года с даты |                                         |   |
| с выборс                           | перевода средств УИП.                  | ртфелем                                 |   |
| с изменен                          | нем управляющего инвестиционн          | ым портфелем                            |   |
|                                    | inen ynpoernouder o'nnoeerngrionn      |                                         |   |
| _ с возврат                        | ом в национальный Банк Республя        | 1КИ КАЗАХСТАН                           |   |
| • qosop                            |                                        |                                         |   |
| ( OПВ ):                           |                                        |                                         | * |
| рошу осуще                         | ствить перевод пенсионных накоп        | лений в доверительное управление        |   |
| Иастичны                           | й перевод                              | В размере имеющихся на субсчете средств |   |
|                                    |                                        | +* <sup></sup>                          |   |
|                                    | vest» 👻                                | УИП AO «JUSAN INVEST»                   | * |
| AO «BCC In                         |                                        | Дата составления                        |   |
| АО «ВСС In<br>умма перевода        |                                        |                                         |   |
| AO «BCC In<br>умма перевода<br>100 |                                        |                                         |   |

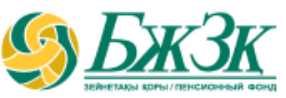

### БЛОК «Условия перевода»

#### «С ВОЗВРАТОМ В НАЦИОНАЛЬНЫЙ БАНК РЕСПУБЛИКИ КАЗАХСТАН »

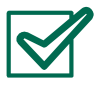

В связи (выбрать цель перевода пенсионных накоплений в доверительное управление УИП);

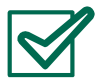

Договор (выбрать необходимый ИПС);

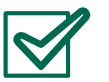

- Прошу осуществить перевод пенсионных накоплений в доверительное управление:
- Частичный перевод/В размере имеющихся на субсчете средств (выбрать вид перевода);
- из (выбрать УИП из которого необходимо перевести накопления);
- в (выбрать НБРК);
- Сумма перевода (ввести сумму только при выборе частичного перевода);
- Дата составления (соответствует дате и времени г. Астана).

| Условия перевода                                                                                                    |                                                                                                    |          |  |  |  |  |  |
|----------------------------------------------------------------------------------------------------|----------------------------------------------------------------------------------------------------|----------|--|--|--|--|--|
| В связи:                                                                                                    |                                                                                                    |          |  |  |  |  |  |
| 🗌 с выбором управляющего инвестиционным портфелем                                                                      |                                                                                                    |          |  |  |  |  |  |
| 🗌 с изменением управляющего инвестиционным портфелем                                                                   |                                                                                                    |          |  |  |  |  |  |
| 🔽 с возвратом в Национальный Банк Республики Казахстан                                                                 |                                                                                                    |          |  |  |  |  |  |
| Договор •                                                                                                    |                                                                                                    |          |  |  |  |  |  |
| Договор *                                                                                                    |                                                                                                    | ( ODB ): |  |  |  |  |  |
| договор *<br>( ОПВ ):<br>прошу осуществить перевод                                                                     | енсионных накоплений в доверительное управление                                                                                               | •        |  |  |  |  |  |
| договор *<br>( ОПВ ):<br>прошу осуществить перевод<br>Цастичный перевод                                                | енсионных накоплений в доверительное управление<br>В размере имеющихся на субсчете средств                                                    | •        |  |  |  |  |  |
| Договор*<br>( ОПВ ):<br>прошу осуществить перевод<br>Частичный перевод<br>из*                                          | енсионных накоплений в доверительное управление<br>В размере имеющихся на субсчете средств                                                    | •        |  |  |  |  |  |
| Договор*<br>( ОПВ ):<br>прошу осуществить перевод<br>Частичный перевод<br>из*<br>АО «BCC Invest»                       | енсионных накоплений в доверительное управление В размере имеющихся на субсчете средств в Национальный банк Республики Казах                  | •        |  |  |  |  |  |
| Договор *<br>( ОПВ ):<br>прошу осуществить перевод<br>Частичный перевод<br>из *<br>АО «BCC Invest»<br>Сумма перевода * | енсионных накоплений в доверительное управление В размере имеющихся на субсчете средств в Национальный банк Республики Казах Дата составления | •        |  |  |  |  |  |

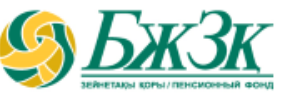

### Информационный блок

| Уведомлен(-а):                                                                                                    |
|----------------------------------------------------------------------------------------------------|
| ✓ что лицам, осуществившим перевод пенсионных накоплений в доверительное управление управляющему                                                                                                    |
| инвестиционным портфелем в соответствии с пп. 1) п. 5 ст. 37 Социального кодекса Республики Казахстан, государство                                                                                                    |
| гарантирует сохранность обязательных пенсионных взносов (ОПВ), обязательных профессиональных пенсионных взносов                                                                                                    |
| (ОППВ) в АО «ЕНПФ» в размере фактически внесенных ОПВ, ОППВ с учетом уровня инфляции, осуществленных за период с                                                                                                    |
| даты перевода пенсионных накоплений в доверительное управление управляющему инвестиционным портфелем до                                                                                                    |
| достижения возраста, установленного п. 1 ст. 207 Социального кодекса Республики Казахстан;                                                                                                    |
| 🗸 что передавать свои пенсионные накопления в доверительное управление от одного управляющего инвестиционным                                                                                                    |
| портфелем к другому управляющему инвестиционным портфелем могу не ранее, чем через один год с даты передачи                                                                                                    |
| пенсионных накоплений в доверительное управление управляющему инвестиционным портфелем путем подачи в АО                                                                                                    |
| «ЕНПФ» соответствующего заявления;                                                                                                    |
| 🗸 что возвратить свои пенсионные накопления, находящиеся в доверительном управлении управляющего инвестиционным                                                                                                    |
| портфелем, в доверительное управление Национальному Банку Республики Казахстан могу не ранее, чем через один год с                                                                                                    |
| даты передачи пенсионных накоплений в доверительное управление управляющему инвестиционным портфелем путем                                                                                                    |
| подачи в АО «ЕНПФ» соответствующего заявления. В случае, если пенсионные накопления переводились несколько раз в                                                                                                    |
| доверительное управление одному и тому же управляющему инвестиционным портфелем в соответствии с заявлением о                                                                                                    |
| выборе управляющего инвестиционным портфелем, то возврат пенсионных накоплений в доверительное управление                                                                                                    |
| Национальному Банку Республики Казахстан осуществляется не ранее, чем через один год с даты первоначальной передачи                                                                                                    |
| пенсионных накоплений в доверительное управление;                                                                                                    |
| J ITO & CRUIDER VICTORDEBURING STRONGSTERSCTEON RECEDER RESERVER RESERVICE MAR RELICIONALE PRACEREMENTS EVENT REPRESERVEL IS                                                                                                    |
| <ul> <li>How a chyraws, ycramobilennas aaconogarenaetaen rechyonik kasakeraan, nok henekonnae hanolikenna ofgyr hepebegera hanol<br/>senekon kasakeraan senekon senekon<br/>senekon senekon se<br/></li> </ul> |
| доверительного управления управляющего инвестиционным портфелем в доверительное управление пационального ванка<br>Республики Казахстан;                                                                                                    |
| 🗸 и принимаю на себя риски, связанные с переводом моих пенсионных накоплений в доверительное управление                                                                                                    |
| управляющему инвестиционным портфелем, в том числе с выбором управляющего инвестиционным портфелем, выбором                                                                                                    |
| его инвестиционной стратегии/инвестиционной декларации, результатами доверительного управления/изменением                                                                                                    |
| комиссионного вознаграждения управляющего инвестиционным портфелем за доверительное управление пенсионными                                                                                                    |
| активани.                                                                                                    |
| Даю свое согласие АО «ЕНПФ», БИН 971240002115:                                                                                                    |
| - на сбор, обработку, передачу третьим лицам и трансграничную передачу моих персональных данных (без права их                                                                                                    |
| распространения в общедоступных источниках), определенных Перечнем персональных данных, необходимым и                                                                                                    |
| достаточным для выполнения осуществляемых задач АО «ЕНПФ», исключительно в случаях, предусмотренных                                                                                                    |
| законодательством Республики Казахстан и (или) международными договорами, ратифицированными Республикой                                                                                                    |
| Kasaxctan;                                                                                                    |
| <ul> <li>на получение информационных рассылок на мой телефонный номер абонентского устройства сотовой связи и (или)</li> </ul>                                                                                                    |
| электронный адрес.                                                                                                    |
| Настоящее согласие представлено мной на срок до исполнения АО «ЕНПФ» своих обязательств, предусмотренных                                                                                                    |
| законодательством Республики Казахстан, в том числе в целях исполнения задач, определенных Перечнем персональных                                                                                                    |
| данных, необходимым и достаточным для выполнения осуществляемых задач АО «ЕНПФ», размещенном на веб-сайте АО                                                                                                    |
| «ЕНПФ» по адресу www.enpf.kz, с которым я ознакомлен (-а).                                                                                                    |
| Подтверждаю, что все реквизиты, указанные в заявлении, мной проверены и верны.                                                                                                    |
|                                                                                                    |
| Подписать с ЭЦП Отменить                                                                                                    |

После заполнения всех полей заявления необходимо проверить все реквизиты на верность. При необходимости можно будет **отменить** заявление на перевод пенсионных накоплений в доверительное управление УИП до подписания с помощью ключа ЭЦП

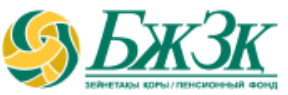

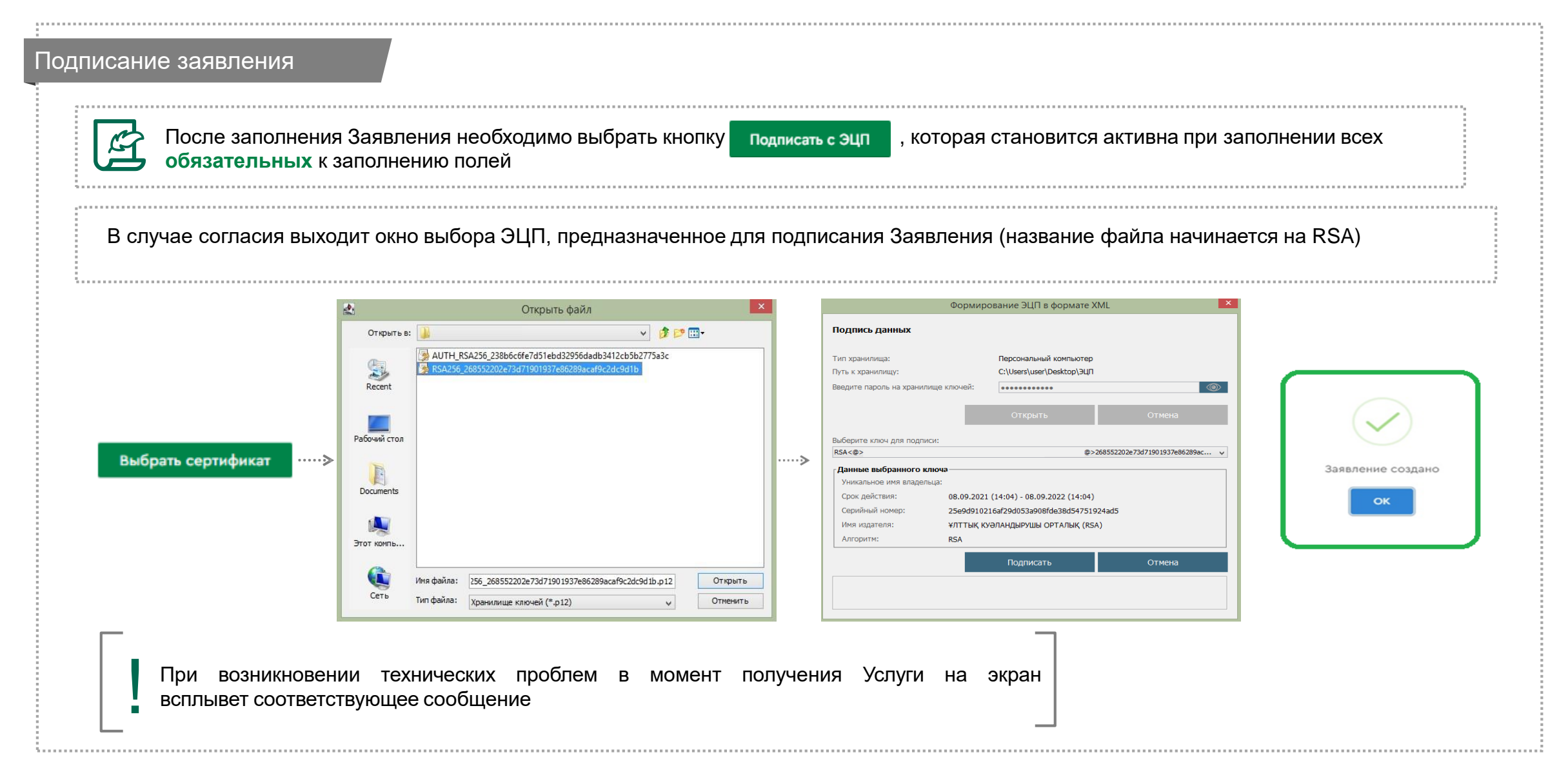

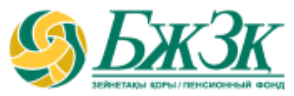

#### Аннулирование заявления

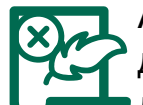

Аннулирование заявления о (об) выборе (изменении) УИП или на возврат пенсионных накоплений, находящихся в доверительном управлении УИП, в доверительное управление Национальному Банку Республики Казахстан **доступно только до исполнения ЕНПФ указанного заявления**, т.е. до списания пенсионных накоплений с ИПС. Заявление об аннулировании не требует указания основания, т.е. самостоятельное решение вкладчика. Следует отметить, что **исполненное заявление не может быть аннулировано, даже если оно подано ошибочно.** 

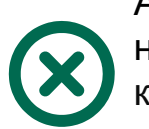

Аннулировать заявление можно на сайте ЕНПФ в Личном кабинете в разделе «Услуги» во вкладке «Мои заявления на выплату/переводы»

| М<br>* аг<br>обј | ОИ З<br>ннулир<br>работн | рование доступно только для заявлений на переводы<br>ке <sup>о</sup>         | нных накоплений в , | доверительное     | : управление УИ | П со статус:   | ом "Принято к                  | × |
|------------------|--------------------------|------------------------------------------------------------------------------|---------------------|-------------------|-----------------|----------------|--------------------------------|---|
|                  | 3as                      | явления                                                                      | Выбе                | рите вид зая      | зления          | Ŧ              | Закрыть                        |   |
|                  | Nº                       | Вид заявления                                                                | Вид договора        | Дата<br>заявления | № заявления     | Стату<br>заяв. | ис (состояние)<br>ления в ЕНПФ |   |
|                  | 1                        | Заявление на перевод пенсионных накоплений в<br>доверительное управление УИП | ОПВ                 | 30.03.2021        | 981             | Аннулирог      | вано                           |   |
|                  | 2                        | Заявление на перевод пенсионных накоплений в<br>доверительное управление УИП | ОПВ                 | 08.02.2022        | 6198            | Принято к      | обработке                      |   |
|                  |                          |                                                                              |                     |                   |                 |                |                                |   |

### АННУЛИРОВАНИЕ ЗАЯВЛЕНИЯ

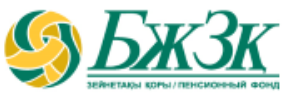

#### Аннулирование заявления

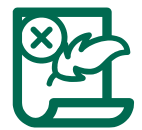

При нажатии на вид заявления со статусом «Принято к обработке» открывается подробная информация о состоянии перевода и есть возможность аннулировать заявление путем нажатия на поле «Аннулировать заявление»:

#### Мои заявления на выплаты / переводы \* аннулирование доступно только для заявлений на перевод пенсионных накоплений в доверительное управление УИП со статусом "Принято к обработке" Заявления Выберите вид заявления -Закрыть Статус (состояние) Дата Вид договора N⁰ Вид заявления Nº заявления заявления заявления в ЕНПФ Заявление на перевод пенсионных накоплений в опв 30.03.2021 1 981 Аннулировано доверительное управление УИП Заявление на перевод пенсионных накоплений в 2 опв 08.02.2022 Принято к обработке 6198 доверительное управление УИП Дата поступления заявления в ЕНПФ 08.02.2022 15:53:08 ( тенге} Дата истечения срока выплаты / перевода 10.03.2022 Принято к обработке $(\mathbf{r})$ Аннулировать заявление Скачать заявление Скачать

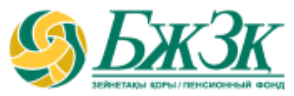

#### Аннулирование заявления

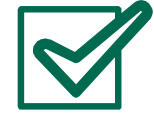

После необходимо выбрать кнопку Подписать с ЭЦП, которая становится активна при выборе галочки «Согласен (-на)». В случае согласия необходимо провести процедуру подписания заявления с помощью ключа ЭЦП. После подтверждения действия статус данного заявления изменится на «Аннулировано».

| 3 | A A | вл | EH | ИE |
|---|-----|----|----|----|
|   |     |    |    |    |

вкладчика об аннулировании заявления о (об) выборе (изменении) управляющего инвестиционным портфелем или на возврат пенсионных накоплений, находящихся в доверительном управлении управляющего инвестиционным портфелем, в доверительное управление Национальному Банку Республики Казахстан

прошу аннулировать мое заявление о (об) выборе

(изменении) управляющего инвестиционным портфелем или на возврат пенсионных накоплений, находящихся в доверительном управлении управляющего инвестиционным портфелем, в доверительное управление Национальному Банку Республики Казахстан № 6198 от 08.02.2022г.

Дата составления 08.02.2022г.

🗸 Согласен(-на)

Подписать с ЭЦП

Отменить

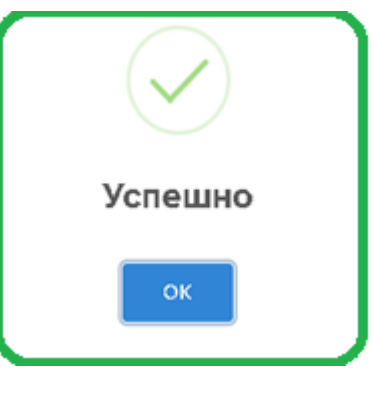

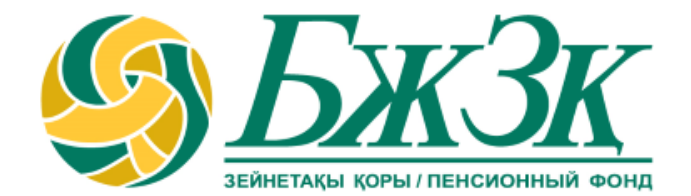

# Спасибо!